## Prezentační manažer 04 - Nastavení efektů na snímcích

# Efekty

V předchozích tématech byla popsána základní tvorba snímku. Nyní budou popsány ty operace a funkce, které které spadají do oblasti **nastavení** tzv. **efektů**.

Efekty jsou v prezentaci používány proto, aby ji po spuštění zatraktivnily a učinily ji pro publikum poutavější. Nic se ale nemá přehánět, a proto i velké množství použitých efektů může z jinak seriózní prezentace vytvořit úsměvnou show.

Obecně je jedno, na jaký typ objektu je efekt použit. Prezentační manažer nerozlišuje, zda bude např. efekt blikání použit na text, obrázek nebo jiný objekt.

## Základní efekty

Efekty animace se po aktivaci zobrazují v **Podokně úloh**. Jsou rozděleny na základní a rozšířené a jsou přehledně uspořádány ve skupinách.

#### Konfigurace efektů v PowerPointu

Veškerá nastavení efektů máte k dispozici v pravém podokně úloh - v pravém výřezu. Efekty můžete nastavit buď jedním klepnutím jako ucelené schéma na celý snímek, nebo na každý objekt ve snímku zvlášť.

A. V první řadě, chcete-li aplikovat objekt jako ucelené schéma, je nutné v horní části klepnout na Návrh snímku - Animační schémata. Ve výřezu okna se zobrazí předdefinovaná schémata. Volbu požadovaného provedete klepnutím na něj.

র Počátek

Zdůraznění

Cesty pohybu 🕨

\$

Konec

ŵ

Vlastní animace

(a)

3

3

×

歌

3

▶ 款

▶ 款

▼ X

V

V

V

fekt

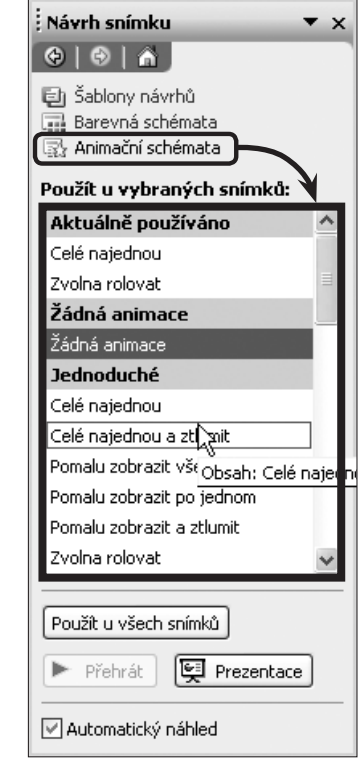

B. Ve druhém případě klepněte rovněž na horní tlačítko a následně v rozevřené nabídce zvolte položku Vlastní animace. Ve výřezu se zobrazí odlišné nabídky, nežli tomu bylo v předchozím případě, a hlavně je zde tlačítko Přidat efekt.

🖾 Přidat efekt 🔻 塔 Odebrat

1. Kosočtverec

2. Obdélník

3. Oslnění

4. Pruhy

5. Přílet

6. Rolovat

<u>Z. Šachovnice</u> Další efekty...

Aplikace této varianty efektů se používá tak, že je nutné na každý jeden objekt uvnitř snímku aplikovat efekt samostatně.

Nejprve je nutné na objekt v prezentaci klepnout a poté pomocí tlačítka **Přidat efekt** vybrat požadovaný efekt. Tímto způsobem můžete animovat jakýkoliv objekt na snímku, který si vyberete.

#### Konfigurace efektů v Impressu

V impressu je princip nastavování efektů na objekty v podstatě totožný s PowerPointem. Rovněž je nutné v pravém podokně úloh zvolit položku Vlastní animace. V něm se zobrazí obsah výřezu s tlačítkem Přidat. Ještě předtím,

### Prezentační manažer 04 - Nastavení efektů na snímcích

než ho stisknete, je ale nutné klepnout do jakéhokoliv objektu uvnitř snímku, jinak by se tlačítko **Přidat** neaktivovalo.

Po klepnutí na tlačítko **Přidat** se zobrazí okno, ve kterém můžete vybrat vámi požadovaný efekt. Potvrzení výběru proveďte klepnutím na tlačítko **OK**.

| Vlastní animace                      | Úlohy Zobra:                 | zit |
|--------------------------------------|------------------------------|-----|
| Zobrazení Zdůraznění Ukončení Křivka | pohybu 🛛 🕨 Předloha stránky  |     |
| Základní                             | ▲ Pozvržení                  |     |
| Bliknout                             |                              | _   |
| Diagonální čtverce                   | ♥ ¥lastni animace            |     |
| Kosoccverec                          | Přidat Změnit                |     |
| Náhodné efekty                       |                              |     |
| Náhodné pruhy                        | Odstranit                    |     |
| Nasunout                             |                              |     |
| Obdélník                             | Efekt                        | _   |
| Odmazat                              | Spustit                      |     |
| Pomalu vlétnout                      |                              |     |
| Rozdělit                             | Visctpost                    |     |
| Rozprostřít                          | Viascilosc                   |     |
| Složit                               |                              |     |
| Sachovnice                           | Rychlost                     |     |
| Vykroužit                            |                              |     |
| Zobrazit                             |                              |     |
| Rychlost Střední                     | ×                            |     |
| Automatický náhled                   | Nejdřív zvolte prvek snímku, |     |
|                                      | potom klepněte na 'Přidat'   |     |

## Pořadí zobrazení objektů v prezentaci

**Pořadí snímků** v prezentaci lze velmi snadno nastavovat již při přiřazování efektů jednotlivým objektům. Slouží k tomu nabídka ovládacích šipek v **Podokně úloh** daných **Efektů animace**. Pokud určitým objektům přiřazujete nějaký efekt, můžete je již zde pomocí ovládacích šipek seřazovat v pořadí, jak mají být po sobě na snímku zobrazovány. Nemá-li objekt přiřazen efekt, zobrazí se na snímku automaticky.

Další možnosti jak ovlivnit spuštění animace daného objektu naleznete pod volbami **Spustit**, **Směr** a **Rychlost** přímo

v tomto režimu **Podokna** úloh a také v nabídce, kterou aktivujete u vybraného objektu z rozevírací nabídky. Možností jak ovlivnit efekt animace vybraného objektu je mnoho, chce to zkoušet a vybírat nejvhodnější kombinace...

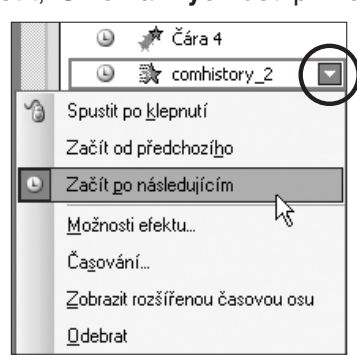

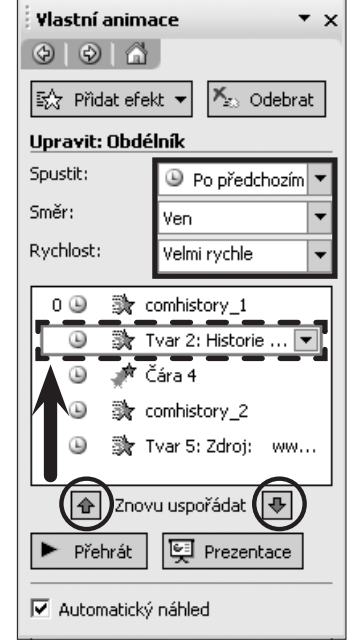

| G | <b>Prezentační manažer</b><br>04 - Nastavení efektů na snímcích |
|---|-----------------------------------------------------------------|
|   |                                                                 |
|   |                                                                 |
|   |                                                                 |
|   |                                                                 |
|   |                                                                 |
|   |                                                                 |
|   |                                                                 |
|   |                                                                 |
|   |                                                                 |
|   |                                                                 |
|   |                                                                 |
|   |                                                                 |
|   |                                                                 |
|   |                                                                 |
|   |                                                                 |
|   |                                                                 |
|   |                                                                 |
|   |                                                                 |
|   |                                                                 |
|   |                                                                 |
|   |                                                                 |
| 3 |                                                                 |